## GUIDA ALLA COMPILAZIONE DELLA RICHIESTA DI CONTRIBUTO

Cliccare su LOGIN ed eseguire l'autenticazione con Spid o altro strumento di autenticazione che l'utente deve possedere per presentare la domanda.

|                       | TEST AmbienteSIGEF                                                                                                    |
|-----------------------|----------------------------------------------------------------------------------------------------|
| Login                 | SIGEF - SISTEMA INTEGRATO GESTIONE FONDI                                                                                                    |
| AREA PUBBLICA<br>Home | ESIGEF è un portale realizatio per supportare le attività di back office dei funzionari regionali e le attività di font office dei benef<br>instalmante di back dei torgi ESIGENETERO PART anno dalla backana (Marcha) |

Cliccare la sezione COVID

| MARCHE                       | TEST                  | Ambiente 1 U L L                                        | noierSistema Int    |
|------------------------------|-----------------------|---------------------------------------------------------|---------------------|
|                              |                       | SERRANI MARCO Consulente                                |                     |
| Log out                      |                       | <b>C</b>                                                |                     |
| AREA PUBBLICA                | di TEST               | Ambiente di TEST                                        | Ambiente di TEST    |
| tome                         | 🔺 Bandi nei quali     | sono state presentate le domande di contributo come con | nsulente:           |
| News & Comunicazioni         |                       |                                                         |                     |
| Bandi pubblici               | Nessuna domanda trovo | nta.                                                    |                     |
| Download modulistica         |                       |                                                         |                     |
| Manuali                      | diffest               | Ambiente di TEST                                        | Ambiente di TEST    |
| Assistenza agli utenti       | 🔺 Bandi nei quali     | sono state presentate le domande di contributo come rap | presentante legale: |
| Supporto Firma Digitale      |                       |                                                         |                     |
| AREA RISERVATA               | Nessuna domanda trova | sta.                                                    |                     |
| CRUSCOTTO                    | ditest                | Ambiente di TEST                                        | Ambiente di TEST    |
| COVID                        |                       |                                                         |                     |
| Richiesta Contributo         | di TEOT               | Ambiente di TECT                                        | Amhiente di TECT    |
| Richieste Contributo Inviate | difest                | Ambiente di TEST                                        | Amplente di l'EST   |

# Cliccare il pulsante NUOVA DOMANDA

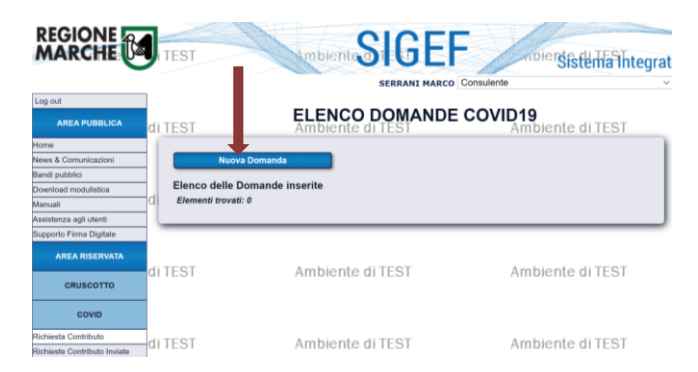

Cliccare il pulsante CONTINUA in corrispondenza del contributo da richiedere

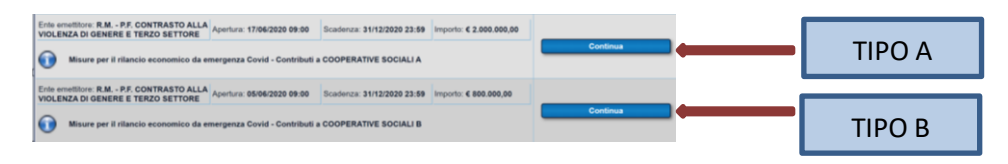

| BANDO:Misure per il rilancio economico da emergenza Covid - Contributi a COOPERATIVE SOCIALI                                                                                                    |                                                                                                    |
|----------------------------------------------------------------------------------------------------|----------------------------------------------------------------------------------------------------|
| Nuova Domanda<br>Domanda<br>Ricerca per Codice Fiscale/Partita IVA:<br>(inserire il codice fiscale del beneficiario da ricercare)<br>Cerca                                                                                                    | a cooperativa<br>ERCA                                                                                                    |
| Nuova Domanda       In questa sezione le informa         Domanda       sfondo grigio sono precompila         Operatore di Compilazione:       possono essere modifica         Codice Fiscale - Nominativo:       Inserire il codice 1.         Codice Fiscale:       Piva:         Data inizio attività:       Inserire         Forma giuridica:       Codice ATECO:         Sede legale:       Indrizzo: | zioni in<br>ate e non<br>ate<br>4.30 corrispondente alla Società Cooperativa Sociale<br>e il codice ATECO dell'attività principale (figure 1 e 2)                                                                                                    |
| Comune:<br>Telefono:<br>Prov: Cap:<br>Pec:                                                                                                    |                                                                                                    |
| Rappresentante legale:         Nominativo:         Codice Fiscale:         Data di nascita:         Comune di nascita:         Prov:       Cap:         Conto corrente:         IBAN:                                                                                                    | Se l'IBAN della coop. soc. è diverso da quello<br>indicato nelle caselle grigie, cliccare "Nuovo<br>Conto", digitare l'IBAN corretto nella casella<br>bianca e cliccare CONTROLLO CODICE IBAN.<br>Verificare che l'IBAN sia stato riportato<br>correttamente nelle caselle grigie |
| Cod. Paese: CIN Euro: CIN: ABI: CAB: Numero Conto: Istituto:                                                                                                    |                                                                                                    |
| Agenzia:<br>Comune:<br>Provincia:<br>Cap:<br>1                                                                                                    |                                                                                                    |
| Dati di contatto:         Compilare se diversi da quelli dell'impresa.         Nome e Cognome:         Telefono:         E-mail:         Pec:                                                                                                    | Indicare i riferimenti della persona<br>contattabile in caso necessitino<br>chiarimenti                                                                                                    |
| Salva e Continua Indietro Elimina domanda                                                                                                    |                                                                                                    |

#### Sezione specifica Cooperative Sociali Tipo A

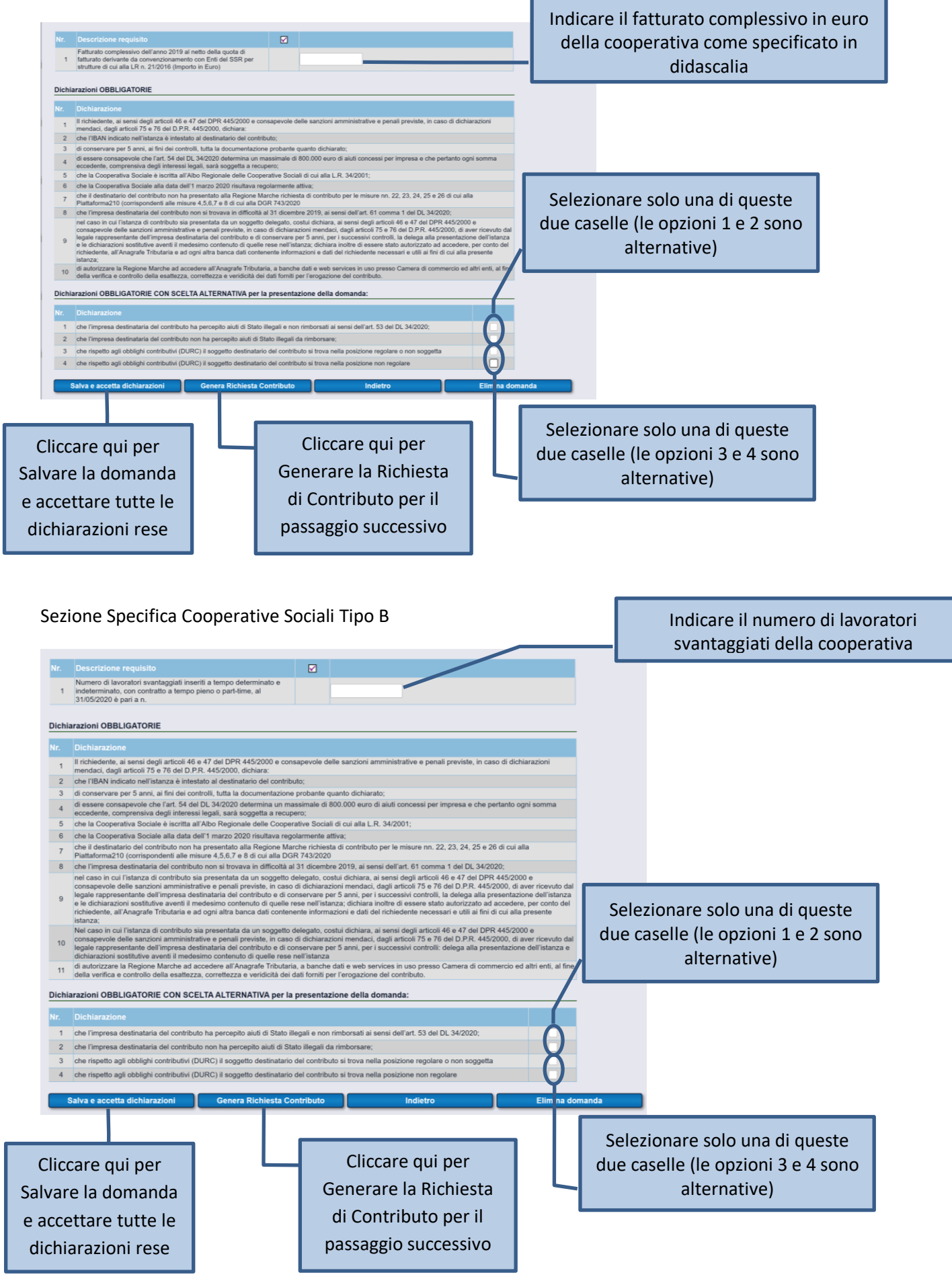

Prendere visione dell'informativa sulla Privacy che si trova al termine della Richiesta e cliccare sul Pulsante PRESA VISIONE INFORMATIVA E INVIO per inoltrare la domanda di contributo.

Premere il pulsante ANNULLA per tornare alla schermata precedente e NON inoltrare la richiesta di contributo.

Il numero della domanda è evidenziato con la freccia verde.

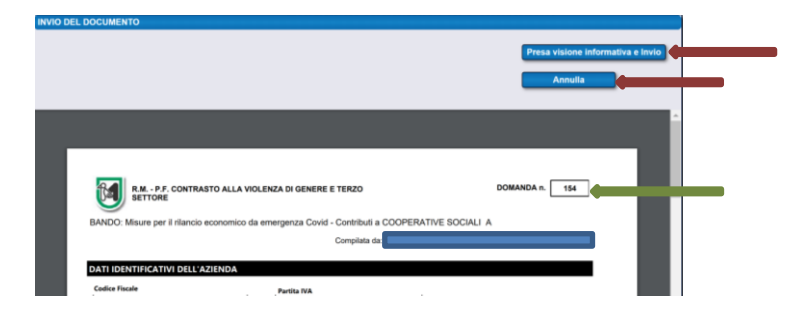

### Figura 1 Codici Ateco per Cooperative Sociali Tipo A

| Codice ATECO:                                   |        |
|-------------------------------------------------|--------|
|                                                 | $\sim$ |
|                                                 |        |
| 85.1 - ISTRUZIONE PRESCOLASTICA                 |        |
| 85.2 - ISTRUZIONE PRIMARIA                      |        |
| 87 - SERVIZI DI ASSISTENZA SOCIALE RESIDENZIALE |        |
| 88 - ASSISTENZA SOCIALE NON RESIDENZIALE        |        |

#### Figura 2 Codici Ateco per Cooperative Sociali Tipo B

Codice ATECO:

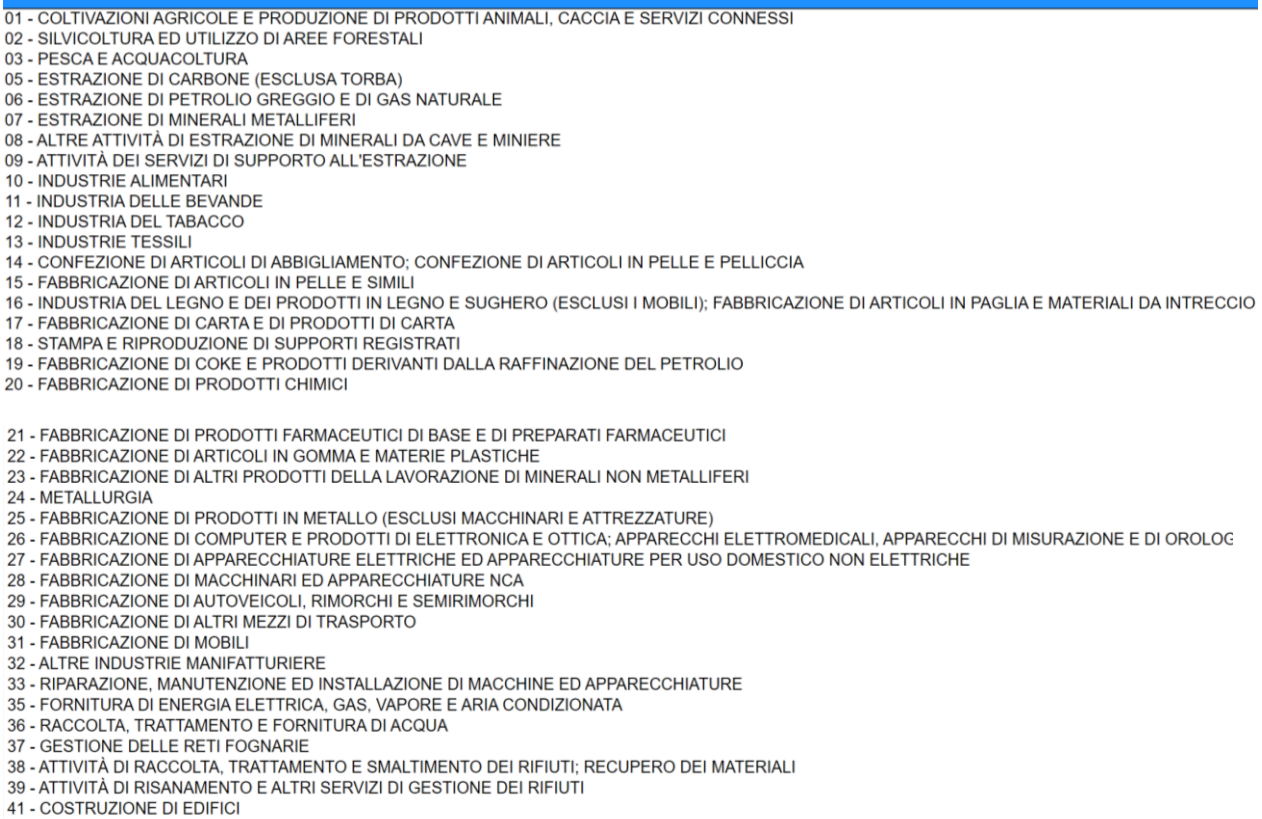

 $\sim$ 

- 42 INGEGNERIA CIVILE

- 43 LAVORI DI COSTRUZIONE SPECIALIZZATI
- 45 COMMERCIO ALL'INGROSSO E AL DETTAGLIO E RIPARAZIONE DI AUTOVEICOLI E MOTOCICLI 46 COMMERCIO ALL'INGROSSO (ESCLUSO QUELLO DI AUTOVEICOLI E DI MOTOCICLI)
- 47 COMMERCIO AL DETTAGLIO (ESCLUSO QUELLO DI AUTOVEICOLI E DI MOTOCICLI)
- 49 TRASPORTO TERRESTRE E TRASPORTO MEDIANTE CONDOTTE 50 TRASPORTO MARITTIMO E PER VIE D'ACQUA
- 51 TRASPORTO AEREO
- 52 MAGAZZINAGGIO E ATTIVITÀ DI SUPPORTO AI TRASPORTI 53 SERVIZI POSTALI E ATTIVITÀ DI CORRIERE
- 55 ALLOGGIO
- 56 ATTIVITÀ DEI SERVIZI DI RISTORAZIONE
- 58 ATTIVITÀ EDITORIALI
- 59 ATTIVITÀ DI PRODUZIONE CINEMATOGRAFICA, DI VIDEO E DI PROGRAMMI TELEVISIVI, DI REGISTRAZIONI MUSICALI E SONORE
- 60 ATTIVITÀ DI PROGRAMMAZIONE E TRASMISSIONE
- 61 TELECOMUNICAZIONI
- 62 PRODUZIONE DI SOFTWARE, CONSULENZA INFORMATICA E ATTIVITÀ CONNESSE
- 63 ATTIVITÀ DEI SERVIZI D'INFORMAZIONE E ALTRI SERVIZI INFORMATICI
- 64 ATTIVITÀ DI SERVIZI FINANZIARI (ESCLUSE LE ASSICURAZIONI E I FONDI PENSIONE) 65 ASSICURAZIONI, RIASSICURAZIONI E FONDI PENSIONE (ESCLUSE LE ASSICURAZIONI SOCIALI OBBLIGATORIE)
- 66 ATTIVITÀ AUSILIARIE DEI SERVIZI FINANZIARI E DELLE ATTIVITÀ ASSICURATIVE

- 68 ATTIVITÀ IMMOBILIARI 69 ATTIVITÀ LEGALI E CONTABILITÀ
- 70 ATTIVITÀ DI DIREZIONE AZIENDALE E DI CONSULENZA GESTIONALE
- 71 ATTIVITÀ DEGLI STUDI DI ARCHITETTURA E D'INGEGNERIA; COLLAUDI ED ANALISI TECNICHE
- 72 RICERCA SCIENTIFICA E SVILUPPO
- 73 PUBBLICITÀ E RICERCHE DI MERCATO 74 ALTRE ATTIVITÀ PROFESSIONALI, SCIENTIFICHE E TECNICHE
- 75 SERVIZI VETERINARI
- 77 ATTIVITÀ DI NOLEGGIO E LEASING OPERATIVO
- 78 ATTIVITÀ DI RICERCA, SELEZIONE, FORNITURA DI PERSONALE
- 79 ATTIVITÀ DEI SERVIZI DELLE AGENZIE DI VIAGGIO, DEI TOUR OPERATOR E SERVIZI DI PRENOTAZIONE E ATTIVITÀ CONNESSE 80 SERVIZI DI VIGILANZA E INVESTIGAZIONE
- 81 ATTIVITÀ DI SERVIZI PER EDIFICI E PAESAGGIO
- 82 ATTIVITÀ DI SUPPORTO PER LE FUNZIONI D'UFFICIO E ALTRI SERVIZI DI SUPPORTO ALLE IMPRESE
- 85 ISTRUZIONE
- 86 ASSISTENZA SANITARIA
- 87 SERVIZI DI ASSISTENZA SOCIALE RESIDENZIALE
- 88 ASSISTENZA SOCIALE NON RESIDENZIALE
- 90 ATTIVITÀ CREATIVE, ARTISTICHE E DI INTRATTENIMENTO
- 91 ATTIVITÀ DI BIBLIOTECHE. ARCHIVI. MUSEI ED ALTRE ATTIVITÀ CULTURALI
- 92 ATTIVITÀ RIGUARDANTI LE LOTTERIE. LE SCOMMESSE. LE CASE DA GIOCO
- 93 ATTIVITÀ SPORTIVE, DI INTRATTENIMENTO E DI DIVERTIMENTO
- 94 ATTIVITÀ DI ORGANIZZAZIONI ASSOCIATIVE
- 95 RIPARAZIONE DI COMPUTER E DI BENI PER USO PERSONALE E PER LA CASA
- 96 ALTRE ATTIVITÀ DI SERVIZI PER LA PERSONA